# DVI RS232 Extender over CAT5 with Ethernet

- 1

Contern

efen

R

EXT-DVI-CAT5-ELR User Manual

www.gefen.com

#### Technical Support:

| /2-9100 |
|---------|
| 15-6900 |
|         |

Fax (818) 772-9120

#### **Technical Support Hours:**

8:00 AM to 5:00 PM Monday thru Friday.

#### Write To:

Gefen LLC c/o Customer Service 20600 Nordhoff St Chatsworth, CA 91311

www.gefen.com support@gefen.com

#### Notice

Gefen LLC reserves the right to make changes in the hardware, packaging and any accompanying documentation without prior written notice.

#### DVI RS232 Extender over CAT5 with Ethernet is a trademark of Gefen LLC

#### © 2011 Gefen LLC, All Rights Reserved. All trademarks are the property of their respective owners.

- 1 Introduction
- 2 Operation Notes
- 3 Features
- 4 Sender Unit Layout
- 5 Sender Unit Descriptions
- 6 Receiver Unit Layout
- 7 Receiver Unit Descriptions
- 8 Connecting and Operating the DVI RS232 Extender over CAT5 with Ethernet
- 9 DIP Switches
- 10 DIP Switch Configuration
- 13 Network Cable Wiring Diagram
- 14 Mounting Plate Installation
- 15 Firmware Update
- 16 Specifications
- 17 Warrany

Congratulations on your purchase of the DVI RS232 Extender over CAT5 with Ethernet. Your complete satisfaction is very important to us.

# Gefen

Gefen delivers innovative, progressive computer and electronics add-on solutions that harness integration, extension, distribution and conversion technologies. Gefen's reliable, plug-and-play products supplement cross-platform computer systems, professional audio/video environments and HDTV systems of all sizes with hard-working solutions that are easy to install and simple to operate.

# The Gefen DVI RS232 Extender over CAT5 with Ethernet

The DVI RS232 Extender over CAT-5 with Ethernet extends any DVI source to a monitor, touch screen display, or other digital signage application placed at a distance up to 330 feet (100 meters) using one CAT-5 cable. This product also extends Ethernet and RS-232 using the same CAT-5 cable extension, allowing access to control devices using RS-232.

# How It Works

Place the Sender Unit next to the DVI input source. Use the included DVI cable to connect the source to the Sender Unit. Connect the Receiver Unit to the monitor or digital signage display with a DVI cable (not supplied). Use one CAT-5 cable, up to 330 feet (100 meters), to connect the Sender Unit to the Receiver Unit. Connect an RS-232 serial cable from the RS-232 port on the Sender Unit to the RS-232 control device. Connect the RS-232 port on the Receiver Unit to the RS-232 device. Connect the Ethernet ports on both the Sender Unit and the Receiver Unit to any computer source and extended Ethernet device.

# PLEASE READ THESE NOTES BEFORE INSTALLING OR OPERATING THE DVI RS232 EXTENDER OVER CAT5 WITH ETHERNET

- CAT-5 or CAT-6 cables should not exceed 330 feet (100 meters).
- Shielded (STP) CAT-5 or CAT-6 is recommended. However, un-shielded (UTP) CAT-5 or CAT-6 is acceptable.

**NOTE:** The shielded cable has an advantage by providing immunity to Electromagnetic Interference (EMI), cell phones and A/C motors.

- The DVI RS232 Extender over CAT5 with Ethernet features the ability to generate compatible EDID and Hot Plug signals when working with different brands of source devices and monitors.
- This product does not support HDCP content with DVI.

## Features

- Extends any DVI, RS-232, and Ethernet devices up to 330 feet
- Supports resolutions up to 1080p, 2K, and 1920x1200
- Excellent for digital signage applications
- Maximum Ethernet throughput of 100 Mbps, Full Duplex mode.
- Uses one CAT-5e cable for DDC and control signals.
- All-digital signal transmission for zero signal loss.
- Locking power connectors.
- Metal enclosure improves RF shielding.

# Package Includes

- (1) Gefen DVI RS232 Extender over CAT5 with Ethernet Sender Unit
- (1) Gefen DVI RS232 Extender over CAT5 with Ethernet Receiver Unit
- (1) 6 ft. DVI Cable (M-M)
- (2) 5V DC Locking Power Supplies
- (1) User Manual

# SENDER UNIT LAYOUT

Front

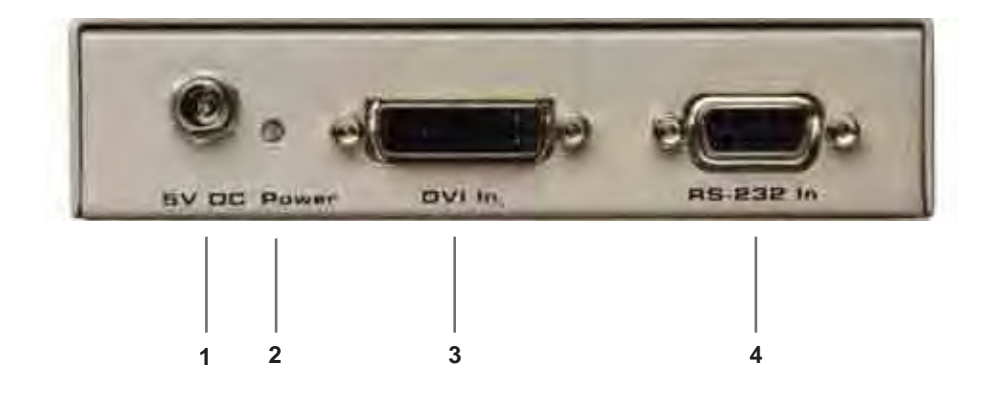

Back

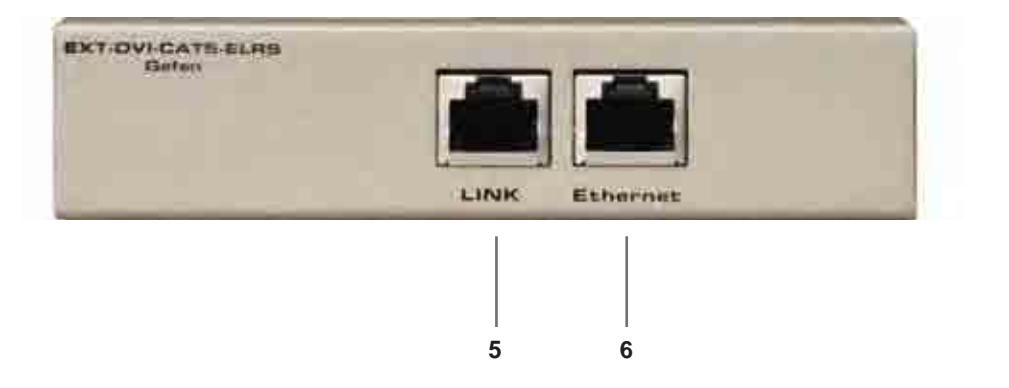

## 1 5V DC Locking Power Connector

Connect the included 5V DC locking power supply to this connector.

## 2 Power Indicator

This LED will turn bright red once the included 5V DC locking power supply has been properly connected to the unit and the locking power supply has been connected to an available electrical outlet.

## 3 Locking DVI Port

Connect a DVI source to this port.

## 4 RS-232 Port

Connect the RS-232 host device to this port.

#### 5 Link Output Jack

Connects the Sender Unit to the Receiver Unit using a CAT-5 cable.

## 6 Ethernet Input Jack

Connects the Sender Unit to the network using an Ethernet cable.

# **RECEIVER UNIT LAYOUT**

Front

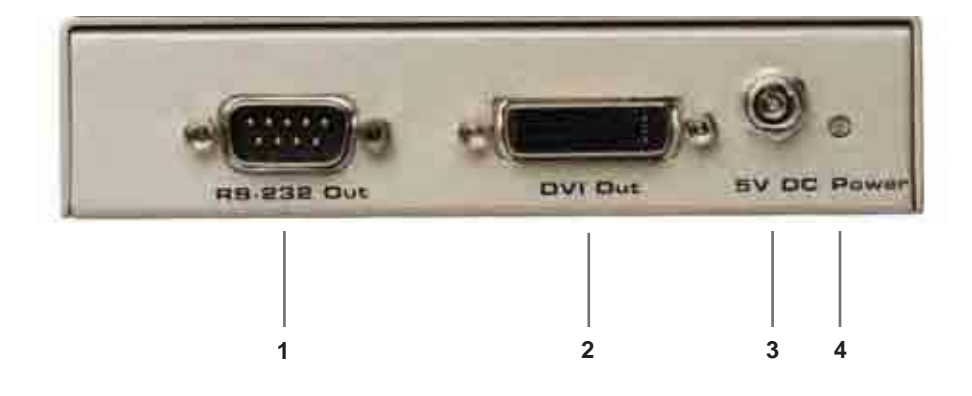

Back

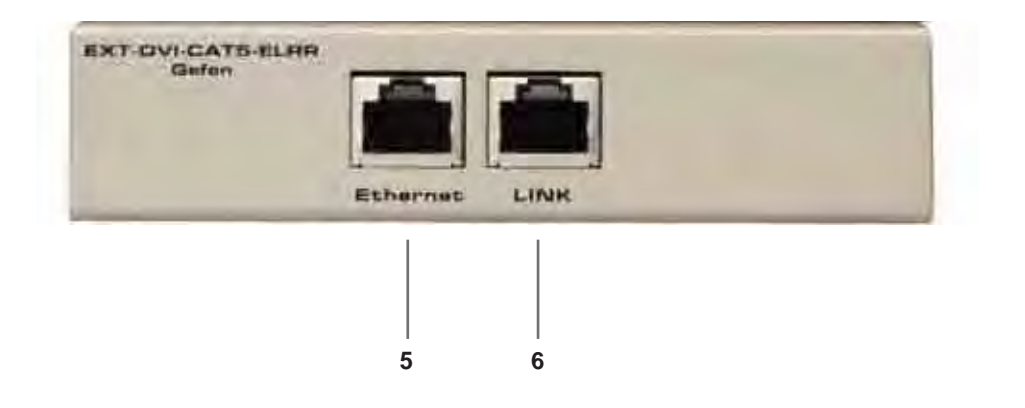

## 1 RS-232 Port

Connect the RS-232 device to this port.

## 2 Locking DVI Port

Connect a DVI source device to this DVI port.

#### 3 5V DC Locking Power Connector

Connect the included 5V DC locking power supply to this connector.

## 4 Power Indicator

This LED will turn bright red once the included 5V DC locking power supply has been properly connected to the unit and the locking power supply has been connected to an available electrical outlet.

#### 5 Ethernet Output Jack

Connects the Receiver Unit to the network device.

#### 6 Link Input Jack

Connects the Sender Unit to the Receiver Unit using CAT-5 cabling.

# CONNECTING AND OPERATING THE DVI RS232 EXTENDER OVER CAT5 WITH ETHERNET

#### How to Connect the DVI RS232 Extender over CAT5 with Ethernet

- 1. Connect the DVI source to the Sender Unit using the provided DVI cable. Connect the DVI monitor to the Receiver Unit using a DVI cable.
- 2. Connect an Ethernet cable from the device/router to the Ethernet input port on the Sender Unit with a CAT-5e or CAT-6 cable.
- 3. Connect the Ethernet output port on the Receiver Unit to the remote device/ router with a CAT-5e or CAT-6 cable.
- 4. Connect a CAT-5e or CAT-6 cable between the Link port on the Sender Unit and the Link port on the Receiver Unit.

**NOTE:** If terminating network cables in the field, please adhere to the TIA/ EIA568B specification (please see page 13).

- Connect the 5V DC locking power supplies to the Sender Unit and Receiver Unit. Do not overtighten the locking connectors. Plug the two (2) power supplies to an available electrical outlet.
- 6. Power on the DVI monitor and the DVI source.

## Wiring Diagram for the DVI RS232 Extender over CAT5 with Ethernet

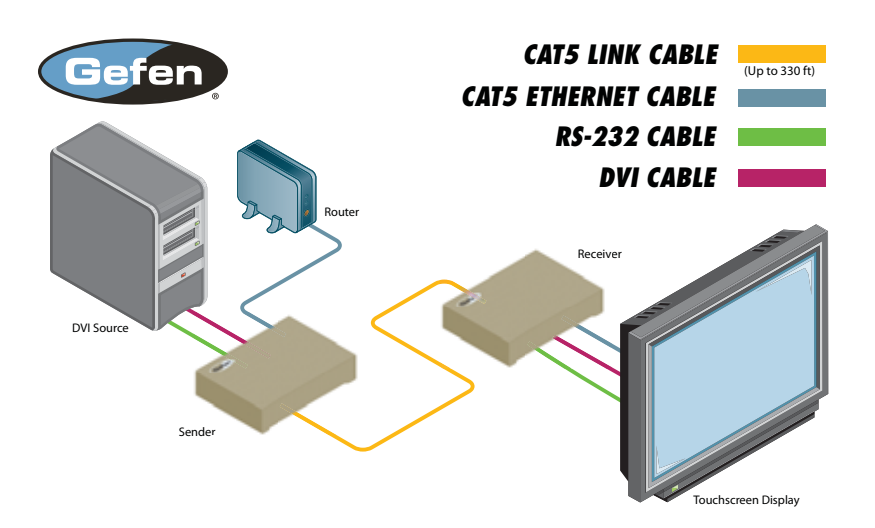

EXT-DVI-CAT5-ELR

# **DIP Switch Location**

On the bottom of the DVI RS232 Extender over CAT5 with Ethernet Receiver unit there are four (4) DIP switches. The Sender Unit has two DIP switches.

The DIP switches allow advanced EDID management of the DVI RS232 Extender over CAT5 with Ethernet which may be necessary when using different brands of hardware. The DIP switches allow control over the EDID, HPD (Hot Plug Detect), and RS-232 modes.

# Sender Unit DIP Switches

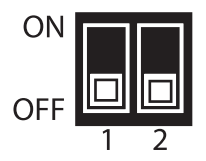

# Default settings for Sender DIP switches

| DIP Switch | Position |
|------------|----------|
| 1          | OFF      |
| 2          | OFF      |

# **Receiver Unit DIP Switches**

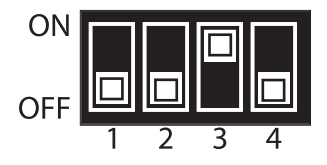

## Default settings for Receiver DIP switches

| DIP Switch | Position |
|------------|----------|
| 1          | OFF      |
| 2          | OFF      |
| 3          | ON       |
| 4          | OFF      |

## Sender Unit

## DIP 1 - Standby Mode

ON - Disable

• Power is always on.

OFF (default) - Enable

 Power is enabled only if the DVI source is connected and active. If the DVI source enters sleep mode then both the Sender Unit and Receiver Unit will enter Standby (green) Mode.

## DIP 2 - RS-232 Mode

ON - Enable Field Upgrade Mode

 Allows the firmware to be upgraded on the Sender Unit. If DIP switch 4 is in the ON position, RS-232 cannot be extended. See page 15 for details on upgrading the firmware.

OFF (default) - RS-232 Pass-through

 Use when extending RS-232 between the Sender Unit and the Receiver Unit. DIP switch 4 must be set to the OFF position for normal operation of the DVI RS232 Extender over CAT5 with Ethernet.

## **Receiver Unit**

#### DIP 1 - EDID Mode

ON - External EDID Mode

 DDC and HPD are passed through. Both the connection status and the full video capabilities of the monitor. The HPD status will also be detected by the source device.

OFF (default) - Internal EDID Mode

• Local EDID is used instead of the EDID from the display device. EDID features newer than HDMI 1.3 are removed when the display is read. This provides a general EDID which is compatible with more displays.

#### DIP 2\* - Hot-Plug Detect

ON - HPD Pass-Through

 HPD follows upstream HPD towards the source. The HPD signal will reflect the connection status between the display device and the source device. If the source or monitor is temporarily disconnected then reconnected, there will be a delay of 20 - 30 seconds before the content is restored to the monitor.

OFF (default) - HPD Always High

 The HPD signal remains high regardless of the downstream HPD state. If the source or monitor does not properly handle HPD (no picture after connecting / reconnecting source or display), set this DIP switch to the OFF position.

\*DIP switch is only functional when DIP switch 1 is set to OFF.

# **Receiver Unit**

# DIP 3\* - Supports DVI Connections

ON (default)

• If a DVI connection is used, set DIP 3 to the ON position. DVI is supported by disabling HDCP pass-through.

OFF

• If HDMI is connected, set DIP 3 in the OFF position.

\*DIP switch is only functional when DIP switch 1 is set to OFF.

## DIP 4 - RS-232 Mode

ON - Enable Field Upgrade Mode

 Allows the firmware to be upgraded on the Receiver Unit. If DIP switch 4 is in the ON position, RS-232 cannot be extended. See page 15 for details on upgrading the firmware.

OFF (default) - RS-232 Pass-through

 Use when extending RS-232 between the Sender Unit and the Receiver Unit. DIP switch 4 must be set to the OFF position for normal operation of the DVI RS232 Extender over CAT5 with Ethernet.

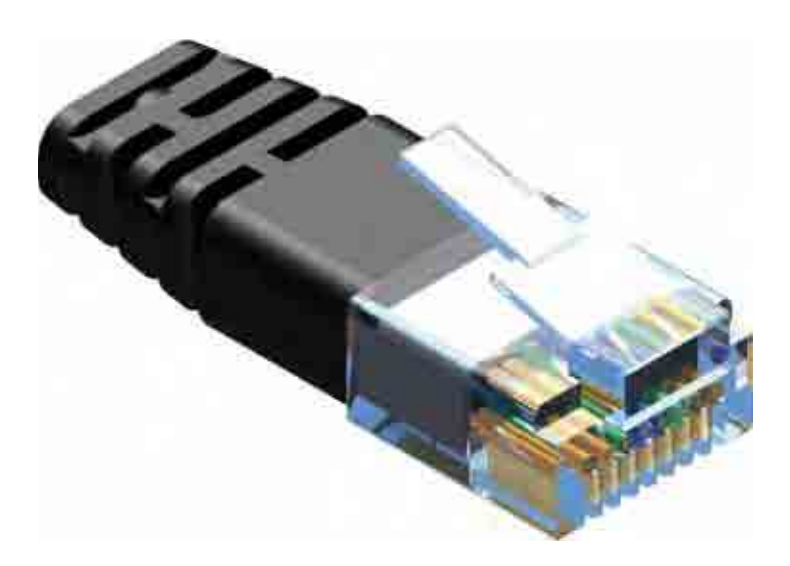

Gefen recommends the TIA/EIA-568-B wiring option. Please adhere to the table below when field terminating cable for use with Gefen products.

| Pin | Color          |
|-----|----------------|
| 1   | Orange / White |
| 2   | Orange         |
| 3   | Green / White  |
| 4   | Blue           |
| 5   | Blue / White   |
| 6   | Green          |
| 7   | Brown / White  |
| 8   | Brown          |

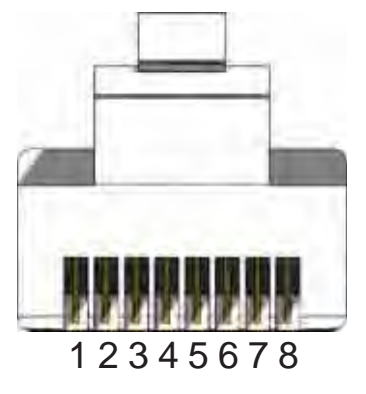

CAT-5, CAT-5e, and CAT-6 cabling comes in stranded and solid core types. Gefen recommends using solid core cabling. CAT-6 cable is also recommended.

It is recommended to use one continuous run from one end to the other. In some cases, connecting through a patch might not work.

# MOUNTING PLATE INSTALLATION

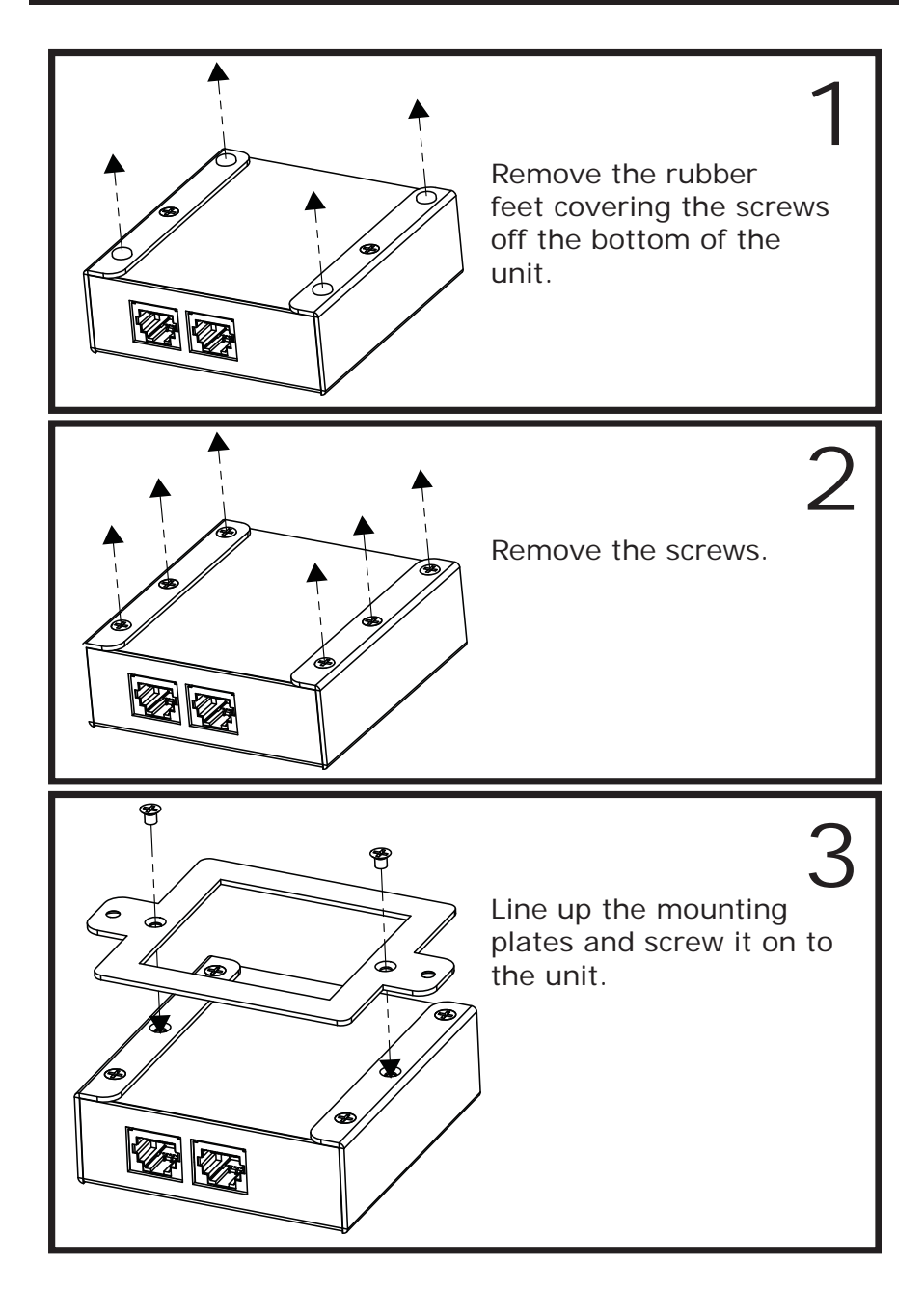

## Updating the Firmware

- 1. Connect an RS-232 cable from the computer to the Sender Unit.
- 2. Set DIP switch 2 to the ON position.
- 3. Connect the 5V DC locking power supply to the Sender Unit.
- 4. Go to the directory where the firmware files are stored.

Double-click the .BAT file. A screen similar to the following will appear:

Found sink on port 4 Autodetect platform: full sink Autodetect platform: spi. Autodetect size: 128k Erasing Eeprom....Done. progress: 100% Total bytes: 38804. Total time: 99.906000 seconds Burn succeeded.

Verifying file... progress: 100% Total bytes: 38804. Total time: 88.266000 seconds Verification succeeded!!!

- 6. Set DIP switch 2 to the OFF position.
- 7. Repeat the same procedure for the Receiver Unit.

# SPECIFICATIONS

| Maximum Pixel Clock               | 225 MHz                    |
|-----------------------------------|----------------------------|
| Input Video Signal                | 1.2 V р-р                  |
| Input DDC Signal                  | 5 V p-p (TTL)              |
| Max. Video Resolution Supported   | 1080p / 1920x1200          |
| Max. Ethernet Data Transfer Rate  | 100 Mbps                   |
| Ethernet Packet Transmission Mode | Full Duplex                |
| DVI Connectors                    | Type-A 19-Pin (F)          |
| Link Connector                    | RJ-45 Shielded             |
| Power Indicator                   | LED (red)                  |
| Power Supply                      |                            |
| Power Consumption                 | 10 W per unit (max.)       |
| Operating Temperature             | 0 ~ 40 °C                  |
| Dimensions                        | 3.4" L x 3.25" W x 1.25" H |
| Shipping Weight                   |                            |

Gefen warrants the equipment it manufactures to be free from defects in material and workmanship.

If equipment fails because of such defects and Gefen is notified within two (2) years from the date of shipment, Gefen will, at its option, repair or replace the equipment, provided that the equipment has not been subjected to mechanical, electrical, or other abuse or modifications. Equipment that fails under conditions other than those covered will be repaired at the current price of parts and labor in effect at the time of repair. Such repairs are warranted for ninety (90) days from the day of reshipment to the Buyer.

This warranty is in lieu of all other warranties expressed or implied, including without limitation, any implied warranty or merchantability or fitness for any particular purpose, all of which are expressly disclaimed.

- 1. Proof of sale may be required in order to claim warranty.
- 2. Customers outside the US are responsible for shipping charges to and from Gefen.
- 3. Copper cables are limited to a 30 day warranty and cables must be in their original condition.

The information in this manual has been carefully checked and is believed to be accurate. However, Gefen assumes no responsibility for any inaccuracies that may be contained in this manual. In no event will Gefen be liable for direct, indirect, special, incidental, or consequential damages resulting from any defect or omission in this manual, even if advised of the possibility of such damages. The technical information contained herein regarding the features and specifications is subject to change without notice.

For the latest warranty coverage information, please visit Gefen's Warranty web page at http://www.gefen.com/kvm/aboutus/warranty.jsp

# **PRODUCT REGISTRATION**

Please register your product online by visiting Gefen's web site at http://www.gefen.com/kvm/Registry/Registration.jsp

Rev A2 29.81

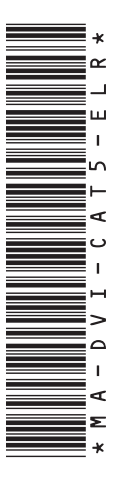

20600 Nordhoff St., Chatsworth CA 91311 1-800-545-6900 818-772-9100 fax: 818-772-9120 www.gefen.com support@gefen.com

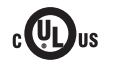

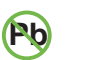

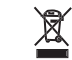

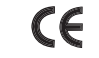

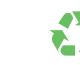

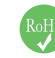

This product uses UL listed power supplies.